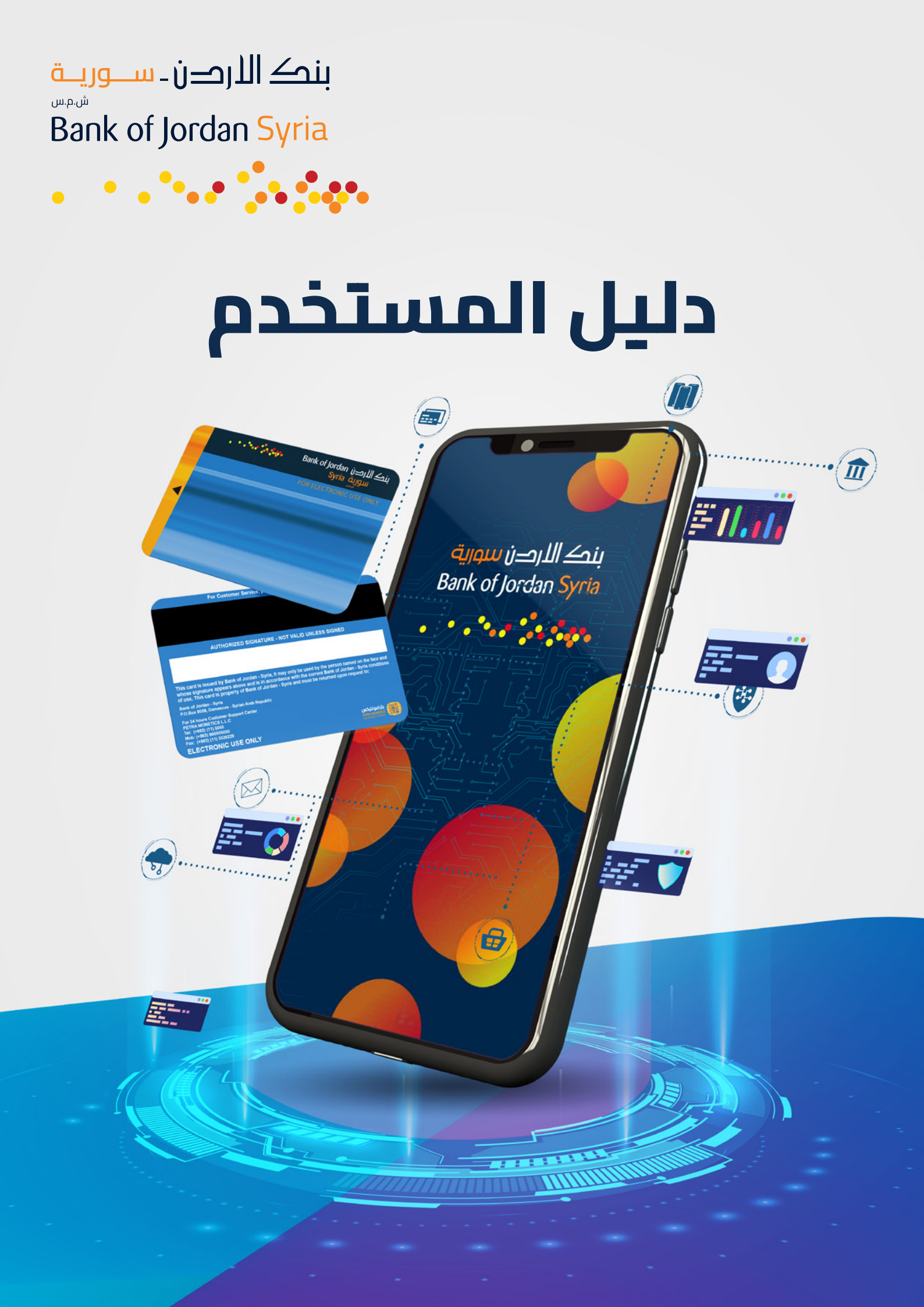

# الخدمات المصرفية الإلكترونية:

نرحب بكـم في الخدمـات المصرفيـة الإلكترونيـة مـن بنـك الأردن سـورية، حيث توفـر لكـم هـذه الخدمـات العديـد مـن المزايـا التي تمكنكـم مـن إدارة حسـاباتكم المصرفيـة لدينـا، والتعامـل مـع مجموعـة متنوعـة مـن الخدمـات المصرفيـة في أي وقـت وأي مـكان وعلى مـدار السـاعة وبكل سهولة وأمان.

> و سيساعدكم هذا الدليل باستخدام الخدمة من خلال الموقع / https://ibank.bankofjordansyria.com

أو تحميل التطبيق المعتمد من قبل البنك من خلال موقع البنك.

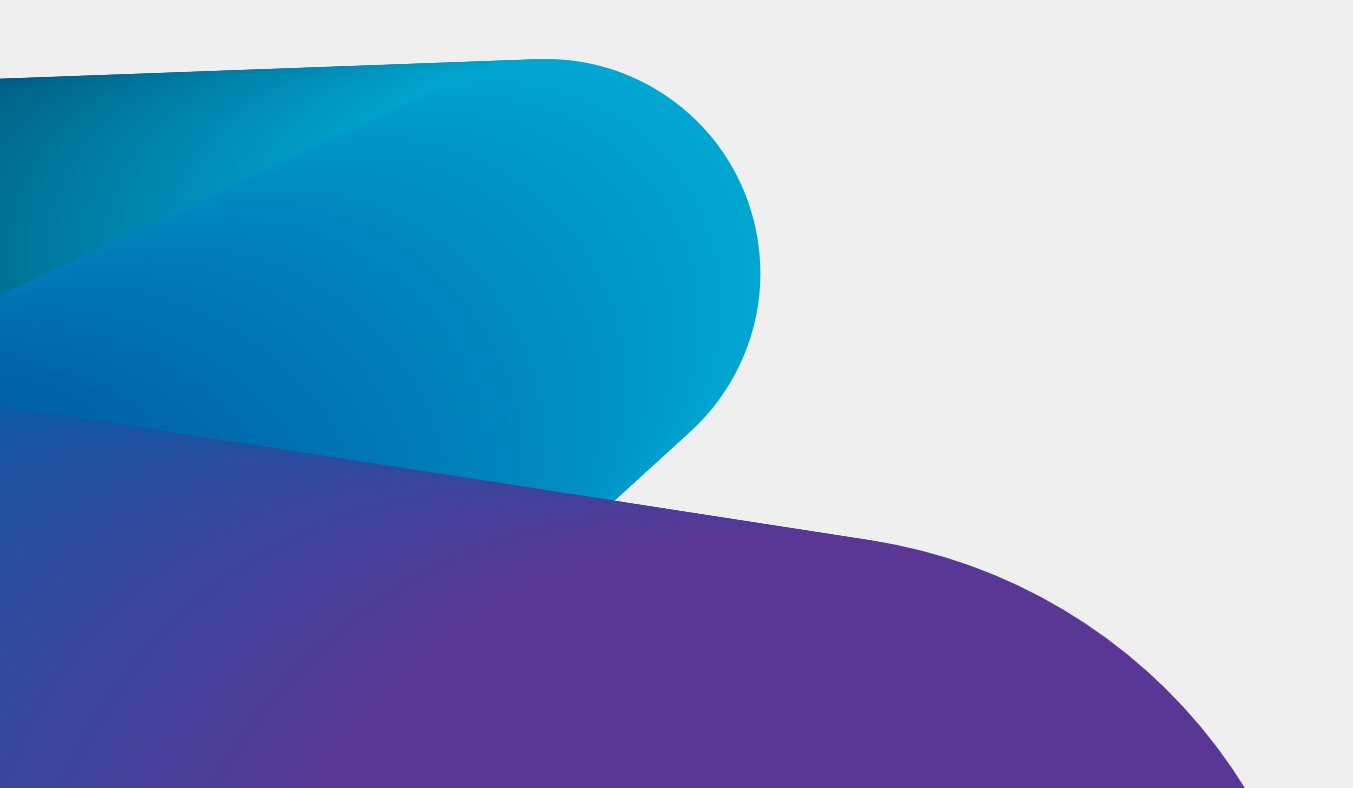

# المعلومات الأمنية الخاصة بالخدمات المصرفية الإلكترونية:

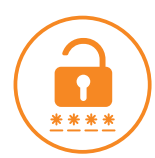

- كلمة السر الخاصة بالدخول إلى كافة الخدمات (Login Password):

يتم إصدارها لك من البنك لغايات الدخول والحصـــول على كافة الخدمات المتاحة، (بنك الإنترنت، تطبيق BOJS MOBILE)

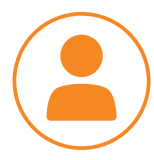

#### - اسم المستخدم (User Name):

هو عبارة عن رقم العميل ( يتم منحه للعميل عند تعاقد العميل لأول مرة مع البنك) ويســـتخدم للحصــول على الخدمــات المصرفيـــة الإلكترونيـــة (الإنترنت البنكــي، تطبيــق BOJS MOBILE)

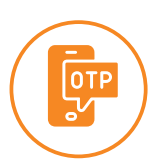

#### - كلمة السر الخاصة بالتحويل لمرة واحدة (One Time Password):

هي عبارة عن كلمة سريتم إرســـالها لك لمرة واحدة فقط برسالة نصية قصيرة لغايات التحويلات المالية عبر أي من الخدمات المصرفية الإلكترونية، وفي حال عدم قيامك باســـتخدام كلمة السر خلال دقيقتين ستنتهي صلاحيتها وعليك القيام بعملية أخرى.

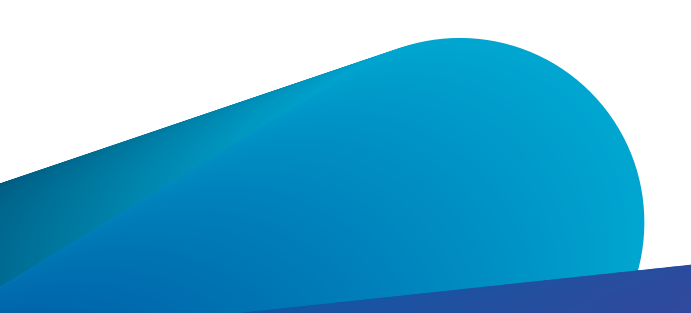

# التسجيل بالخدمات المصرفية الإلكترونية:

لإتمـام عمليـة التسـجيل بالخدمـات المصرفيـة الإلكترونيـة، عليـك أن تقـوم بتعبئـة طلـب اشتراك بالخدمـة لـدى أي فـرع مـن فـروع بنـك الأردن – سـورية وبعـد تحميـل التطبيـق تقـوم بالعمليـات التالية:

عند استخدام الخدمة للمرة الأولى:

بعـد اسـتلامك الرقـم السري الخـاص بالدخـول عبر رسـالة نصيـة قـصيرة SMS مـن بنـك الأردن – سـورية، سـيكون بإمكانـك المبـاشرة باسـتخدام أي مـن الخدمـات الإلكترونيـة (الإنترنـت البنكـي، تطبيق BOJS MOBILE ) وفق الخطوات التالية:

- 1. إدخـال اســم المســتخدم (User Name) وهــو رقــم العميـل الــذي تــم منحــك إيـام مــن قبـل البنك (يتم منحه للعميل عند تعاقد العميل لأول مرة مع البنك.)
- 2. إدخــال كلمــة السر الخاصــة بالدخــول (Login Password) التي قمــت باســتلامها مــن خلال رسالة نصية قصيرة .
  - 3. تحديد خيار قراءة الشروط الخاصة والموافقة عليها
- 4. تغـيير كلمــة السربعــد الدخــول لأول مــرة إلى التطبيــق وحســب قواعــد تغــيير كلمــة السر المذكـورة أدنـام، حيـث ســتصبح كلمــة السر الجديــدة هــي المســتخدمة مســتقبلاً للدخــول إلى أي من الخدمات الإلكترونية ( الإنترنت البنكي، تطبيق BOJS MOBILE.)

ملاحظـة: يرجــى قــراءة الإرشــادات الخاصــة بقواعــد تغــير المعلومــات السريــة/ كلمــة السر، والإرشادات الخاصة بعمليات التحويل والدفع الإلكتروني للخدمات المصرفية الإلكترونية.

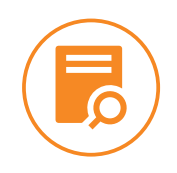

مثال توضيحي :

- لـو كانـت كلمـة السر الخاصـة بالدخـول التي تـم اسـتلامها مـن خلال رسـالة نصيـة قـصيرة SMS هـي XYOZRNPIM وقمـت بالدخـول إلى خدمـة بنـك الإنترنـت وأجريـت عمليـة التغـيير إلى كلمـة سر جديـدة هـي بهـذه الحالـة 12345@Ali فـإن كلمـة السر الجديـدة سـتصبح فعالـة أيضـاً على خدمـة بنـك الأردن - سـورية موبايـل، وعليـه فـإن كلمة السر التي استلمتها تصبح ملغاة.
- بعــد اســتخدامك الخدمــة للمــرة الأولى وفـي حــال قمــت بالدخــول لخدمــة بنــك الإنترنـت (على ســبيل المثـال المذكــور) ومــن ثــم قمــت باختيـار تغـيير كلمــة السر الخاصــة بالدخــول، ســيطلب منــك النظــام إدخــال كلمــة السر القديمــة وهــي Aliو12345 ومــن ثـم إدخـال كلمـة السر الجديـدة على فـرض Alig12345 لتصبـح هي كلمة السر الجديدة للدخول إلى خدمة بنك الإنترنت وتطبيق BOJS MOBILE.

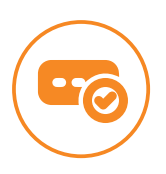

#### محددات الرقم السرى الخاص بالدخول:

- يجب أن تتكون كلمة السر من 8 خانات بحد أدنى و 22 خانة بحد أقصى.
- يجب أن تحتوي كلمة السر على أحرف إنجليزية كبيرة وأحرف إنجليزية صغيرة.
  - يجب أن تحتوي كلمة السر على أرقام.
  - يجب أن تحتوي كلمة السرعلى رموز خاصة.

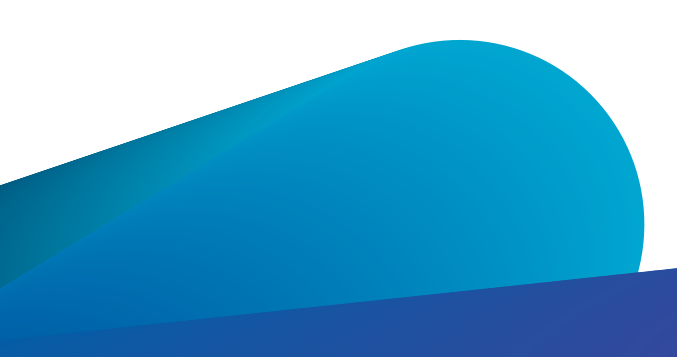

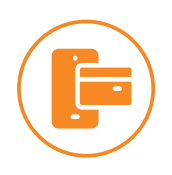

إرشادات خاصة بعملية التحويل والدفع الإلكتروني

- ســقف التحويــل اليومــي بين حســاباتك (بين حســابات عميــل) حســب تعليمــات المصرف وبما يتناسب مع تعليمات مصرف سورية المركزي.
- ســقف التحويــل اليومــي بين حســابات عــملاء داخــل بنــك الأردن ســورية حســب تعليمات إدارة المصرف وبما يتناسب مع تعليمات مصرف سورية المركزي.
  - السقوف أعلاه مشتركة لخدمتي الإنترنت و الموبايل البنكي.

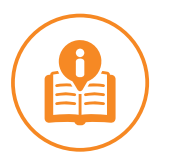

### إرشادات عامة:

- فـي حـال نسـيان كلمــة السر الخاصــة بخدمــة الدخــول (Login Password) يرجــى مراجعــة فرعــك بـأسرع وقــت لتزويـدك بكلمــة سر جديـدة، أو تغييرهــا مــن تطبيـق BOJS MOBILE أو الإنترنـت البنكـي بإدخـال رقـم الموبايـل واسـم المسـتخدم والرقـم الوطني وسيتم إرسال رسالة OTP لتأكيد العملية.
- في حـال إدخـال كلمـة السر 5 مـرات متتاليـة بشـكل خاطـئ، سـيتم إيقـاف الخدمـة بشـكل تلقائـي، وفـي هــذه الحالــة عليـك مراجعــة فرعــك بـأسرع وقــت لتزويــدك بكلمة سر جديدة.
  - لا يجوز اطّلاع أي شخص على كلمة السر الخاصة بك.
- يجــب أن تقــوم بتغــير كلمــة السر بشــكل دوري مــن فترة إلى أخــرى، لأن النظــام سيطلب منك تلقائياً تغيير كلمة السر كل 3 أشهر.

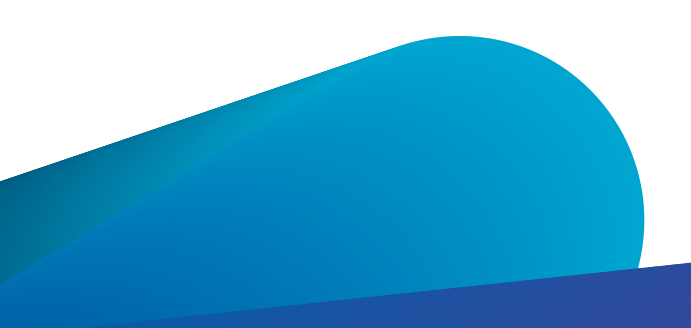

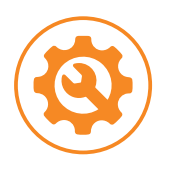

#### خدمات الحساب وتشمل:

ملخص أرصدة الحســابات وتفاصيلها - آخر الحركات - طلب كشــف حساب غير رسمي -الاستعلام عن أسعار العملات - تغيير كلمة السر - إرسال واستلام بريد إلكتروني آمن مع البنك - معرفة مواقع الفروع والصرافات الآلية - طلباتك - المعلومات الشخصية - سجل النشاطات - تواصل معنا.

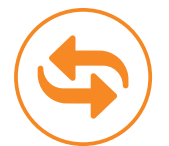

#### خدمات التحويل بين الحسابات وتشمل:

- خدمة التحويل بين حساباتك الدائنة بالليرة السورية داخل بنك الأردن سورية.
  - خدمة التحويل إلى حسابات عملاء داخل بنك الأردن سورية.
    - إضافة مستفيدين لعملاء داخل بنك الأردن سورية.

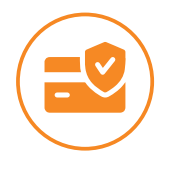

#### خدمات الدفع وتشمل:

# - التسديد بواسطة الشركة السورية للمدفوعات:

حيث ســـيتم قيد الدفعات (قيمة الفواتير كهرباء – ميـــاه – هاتف – نقل - ...) مباشرة لحساب الشركات المصدرة لهذه الفواتير.

#### ملاحظات:

- يتم تنفيذ العمليات المالية بعد استكمال البيانات المطلوبة حسب نوع العملية وضمن حدود الرصيد المتوفر في الحســـاب بحيث لا يتجاوز الحد الأعلى المسموح به من قبل البنك بالنسبة للعمليات اليومية.
- عند تنفيذ أي عملية مالية ســـيتم إعلامكم برســـالة نصيـــة SMS شريطة اشتراككم بخدمة الرسائل القصيرة.
- في حال حصول أي اختراق أو سرقة للبيانات يتوجب مراجعة البنك وإبلاغه خطياً أو عن طريق الهاتــــف عـلى الرقــم الرباعــي 0119943 أو إرســـال بريــد إلكترونــي عـلى البريـــد E-services@bankofjordansyria.com ليتــم إيقاف الخدمة خلال ســاعات الدوام الرسمي.

# خطوات العمل على التطبيق

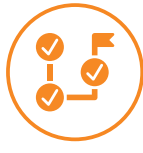

#### 1. خطوات الاستخدام:

- حمل تطبيق BOJS MOBILE على هاتفـــك الذكي، أو قم بالدخول إلى تطبيق الإنترنت البنكي من خلال موقع البنك أو الرابط الذي تم إرساله برسالة نصية قصيرة.
  - اختر اللغة التي ترغب بها من الزاوية العليا للتطبيق (ع / A)

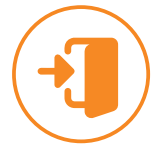

# 2. خطوات الدخول لأول مرة:

- عن طريق تطبيق BOJS MOBILE
- الدخول إلى تطبيق BOJS MOBILE باسم المستخدم وكلمة المرور التي تم استلامها.
  - اسم المستخدم يتكون من 7 خانات (222222).
    - إدخال رمز الـ OTP المرسل برسالة نصية SMS.
  - تعديل كلمة السر ( تحتوي على أحرف كبيرة وصغيرة وأرقام ورموز).
    - الموافقة على الشروط والأحكام.
      - اضغط زر الدخول.
      - رسالة تأكيد نجاح العملية.
    - إعادة الدخول بكلمة السر الجديدة.
- عن طريق الإنترنت البنكي (من خلال موقع الإنترنت على الموبايل أو الكمبيوتر)
- الدخول إلى الإنترنت البنكي https://bank.bankofjordansyria.com باسم المستخدم وكلمة المرور التي تم استلامها.
  - اسم المستخدم يتكون من 7 خانات (222222).
    - ادخل الرمز الموجود.
    - إدخال رمز الـ OTP المرسل برسالة نصية SMS
  - تعديل كلمة السر ( تحتوي على أحرف كبيرة وصغيرة وأرقام ورموز ).
    - الموافقة على الشروط والأحكام.
      - اضغط زر الدخول.
      - رسالة تأكيد نجاح العملية.
    - إعادة الدخول بكلمة السر الجديدة.

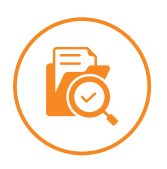

### 3. تفاصيل الحسابات:

- الدخول إلى تطبيق BOJS MOBILE.
  - اضغط على الحسابات.
  - تظهر لك تفاصيل الحساب.
- يمكن الاطلاع على الحركات التي قمت بها.

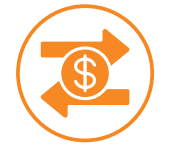

# 4. التحويل:

- التحويل ب<del>ي</del>ن حساباتي
- الدخول إلى تطبيق BOJS MOBILE.
- من أيقونة الخدمات المالية المصرفية، اختر التحويل بين حساباتي .
- اختر الحساب المراد التحويل منه واختر الحســـاب المراد التحويل إليه وحدد المبلغ واضغط على زر تحويل.
  - تأكد من البيانات واضغط على زر التأكيد .
    - تظهر شاشة تؤكد نجاح العملية.
  - يمكنك حفظ القالب لاستخدامه في المرات اللاحقة بإدخال النموذج فوراً .
    - تحويل داخل الحسابات المصرفية
    - الدخول إلى تطبيق BOJS MOBILE.
  - -من أيقونة الخدمات المالية المصرفية، اختر التحويل بين الحسابات المصرفية.
- اختر الحساب المراد التحويل منه، وادخل حساب العميل المراد التحويل إليه مؤلف من 16 خانة مثال (221321222222212) وحدد المبلغ وســـبب التحويل ثم اضغط على زر تحويل.
  - تأكد من البيانات واضغط على زر التأكيد.
    - ادخل رمز الـ OTP المرسل برسالة
  - تظهر شاشة تؤكد نجاح العملية ويتم إرسال رسالة نصية تفيد بالتحويل.
  - يمكنك حفظ القالب لاستخدامه في المرات اللاحقة بإدخال النموذج فوراً.

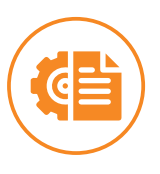

# 5. إدارة قوالب التحويل

- الدخول إلى تطبيق BOJS MOBILE.
- من أيقونة الخدمات المالية المصرفية، اختر إدارة قوالب التحويل.
  - اختر بين حساباتي أو داخل البنك.
- ادخل اســـم القالب والحساب المراد التحويل منه واختر الحســـاب المراد التحويل إليه وحدد المبلغ واضغط على أضف.
  - تأكد من البيانات واضغط على زر التأكيد.

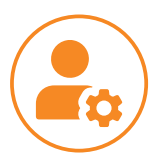

# 6. إدارة المستفيدين

- الدخول إلى تطبيق BOJS MOBILE.
- من أيقونة الخدمات المالية المصرفية، اختر إدارة المستفيدين.
  - اختر داخل البنك.
  - اضغط على رمز +
    - ادخل الاسم.
  - ادخل رقم الحساب.
  - تأكد من البيانات واضغط على زر التأكيد.

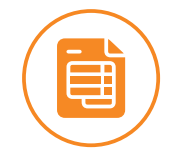

# 7. طلب كشف حساب غير رسمي

- الدخول إلى تطبيق BOJS MOBILE.
- من أيقونة القائمة، اختر خدمات الحساب.
  - اختر کشف حساب.
- حدد نوع الحساب والتاريخ من / إلى واضغط على زر استمرار.
  - تأكد من البيانات و اضغط زر تأكيد.
  - تظهر رسالة بفتح الكشف على صيغة pdf.

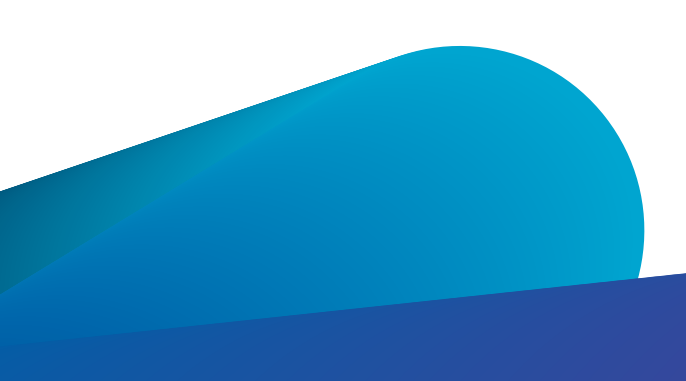

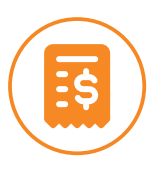

#### 8. دفع فاتورة عن طريق الشركة السورية للمدفوعات

- الدخول إلى تطبيق BOJS MOBILE.
- من أيقونة القائمة، اختر دفع الفواتير.
  - اخت<del>ر</del> دفع لمرة واحدة.
    - اختر المفوتر.
- ادخل البيانات المطلوبة واضغط على زر الاستعلام.
- حدد الحســاب المراد الدفع منه وقم بوضع إشارة على الفاتورة واضغط على زر دفع.
  - تأكد من البيانات و اضغط زر تأكيد.
    - تظهر رسالة تمت العملية بنجاح.
- يمكنـــك إضافة الفاتورة من خلال إضافة فاتورة ليتم الاســـتعلام والدفع من دون إدخال البيانات في كل مرة.

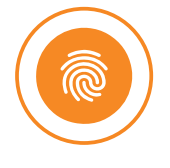

# 9. تفعيل خيار البصمة أو كلمة سر الجهاز (يشترط تفعيل حماية جهاز الموبايل بالبصمة أو كلمة سر)

- الدخول إلى تطبيق BOJS MOBILE.
- من أيقونة القائمة، اختر الإعدادات ثم اختر خيار الأمان والحماية.
  - اضغط على زر تفعيل.
- سيتم بإمكانك الدخول عن طريق البصمة أو كلمة المرور الخاصة بجهازك.

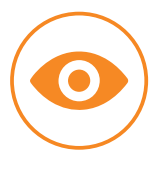

#### 10. إظهار / إخفاء الحسابات

- الدخول إلى تطبيق BOJS MOBILE.
- من أيقونة القائمة، اختر الإعدادات ثم اختر إظهار / إخفاء الحسابات
- اضغط على زر العين لإخفاء الحســابات من قائمة الحسابات الرئيسية، ولإعادة إظهار الحسابات يتم إعادة الضغط على زر العين.

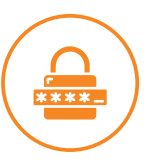

#### 11. تغيير كلمك السر

- الدخول إلى تطبيق BOJS MOBILE.
- من أيقونة القائمة، اختر الإعدادات ثم اختر تغيير كلمة السر.
  - ادخل كلمة الس<del>ر</del> القديمة.
  - ادخل كلمة السر الجديدة.
  - ادخل كلمة السر الجديدة مرة ثانية.
    - اضغط على زر تأكيد.
    - تظهر رسالة تمت العملية بنجاح.

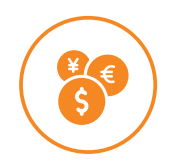

# 12. أسعار العملات

- الدخول إلى تطبيق BOJS MOBILE.
- من أيقونة القائمة، اختر الإعدادات ثم اختر أسعار العملات.
  - اختر نوع العملة.
- ادخل المبلغ المراد معرفة قيمته بما يعادل الليرة السورية حسب نشرة مصرف سورية المركز

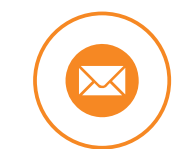

# 13. البريد

- الدخول إلى تطبيق BOJS MOBILE.
- من أيقونة القائمة، اختر الإعدادات ثم اختر البريد.
  - اختر جدید.
  - اختر الفئة.
  - اذكر نص الرسالة.
  - اضغط على زر إرسال.

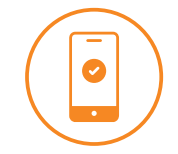

#### 14. المواقع

- الدخول إلى تطبيق BOJS MOBILE.
- من الشاشة الرئيسية اختر الموقع.
- اطلع على فروع البنك وأجهزة الصراف الآلى.

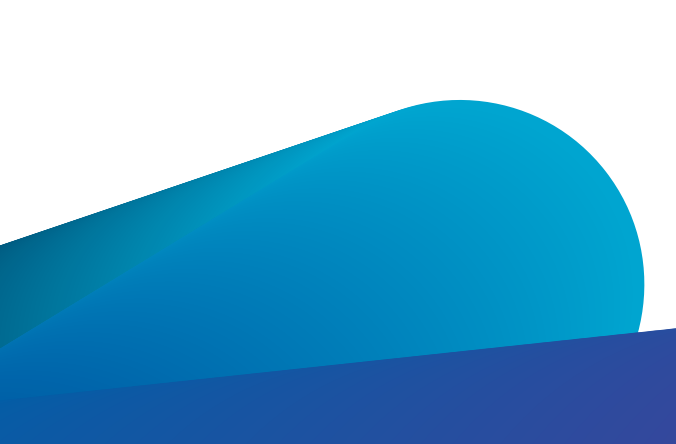

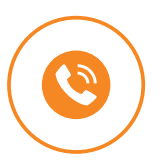

# 15. اتصل بنا

- الدخول إلى تطبيق BOJS MOBILE.
- من الشاشة الرئيسية اختر اتصل بنا أو من أيقونة القائمة اختر اتصل بنا.
  - يمكنكم الاتصال بـ بنك الأردن سورية على رقم الهاتف 0119943

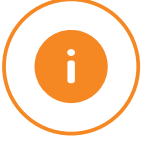

# 16. معلومات عنا

- الدخول إلى تطبيق BOJS MOBILE.
- من الشاشة الرئيسية، اختر الإعدادات ثم اختر معلومات عنا.
  - يمكنكم الاطلاع لشرح عن بنك الأردن سورية

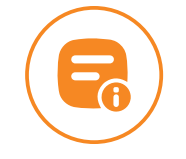

# 17. الشروط والأحكام

- الدخول إلى تطبيق BOJS MOBILE.
- من الشاشة الرئيسية اختر الإعدادات ثم اختر الشروط والأحكام.
- مكنكـــم الاطلاع على الشروط والأحـــكام المتعلقة باســـتخدام تطبيـــق الموبايل والإنترنت البنكي ثم الموافقة عليها عند الدخول.

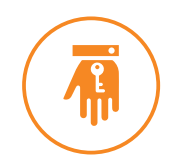

# 18. نصائح أمنية

- الدخول إلى تطبيق BOJS MOBILE.
- من الشاشة الرئيسية اختر الإعدادات ثم اختر نصائح أمنية.
- يمكنكم الاطلاع على النصائح الأمنية المتعلقة باستخدام تطبيق الموبايل والإنترنت البنكي.

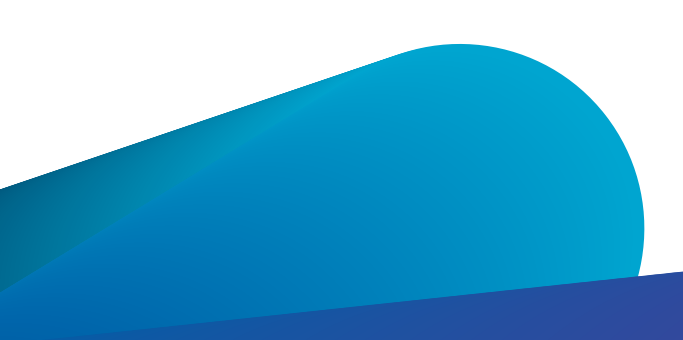

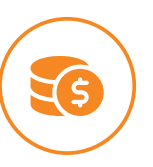

19. الرسوم والعمولات

- الدخول إلى تطبيق BOJS MOBILE.
- من الشاشة الرئيسية اختر الإعدادات ثم اختر الرسوم والعمولات.
- يمكنكم الاطلاع على كافة العمولات المطبقة باســـتخدام خدمات تطبيق الموبايل والإنترنت البنكي.

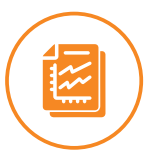

# 20. سجل النشاطات

- الدخول إلى تطبيق BOJS MOBILE.
- من الشاشة الرئيسية اختر الإعدادات ثم اختر سجل النشاطات.
- يمكنكـــم الاطلاع على كامــل العمليــات التي تتم على تطبيـــق الموبايل والإنترنت البنكى.

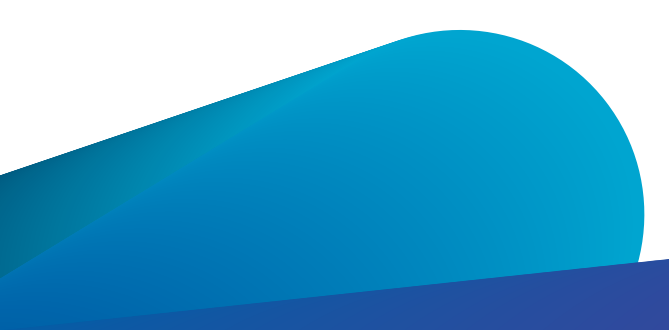

# بنك الارصن- سـوريــة <sup>همس</sup> Bank of Jordan Syria

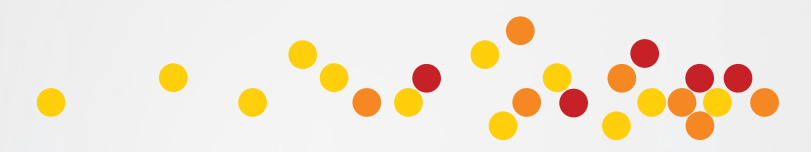

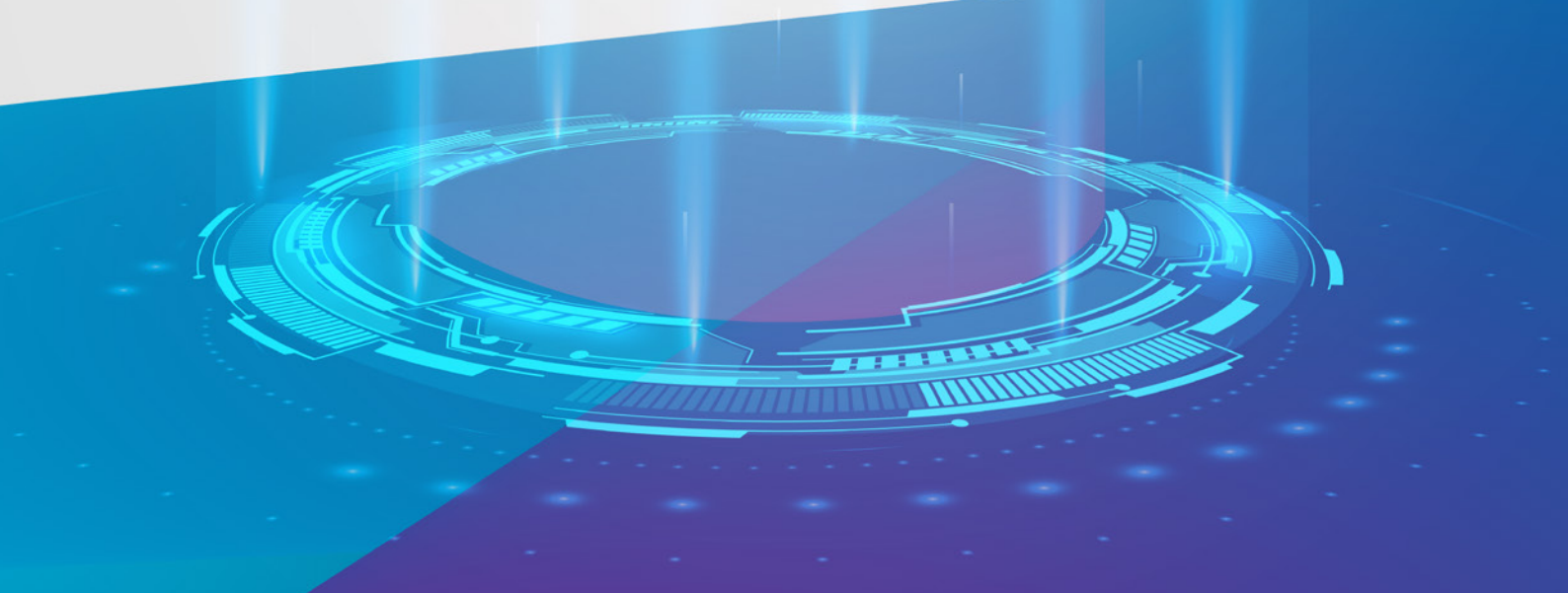